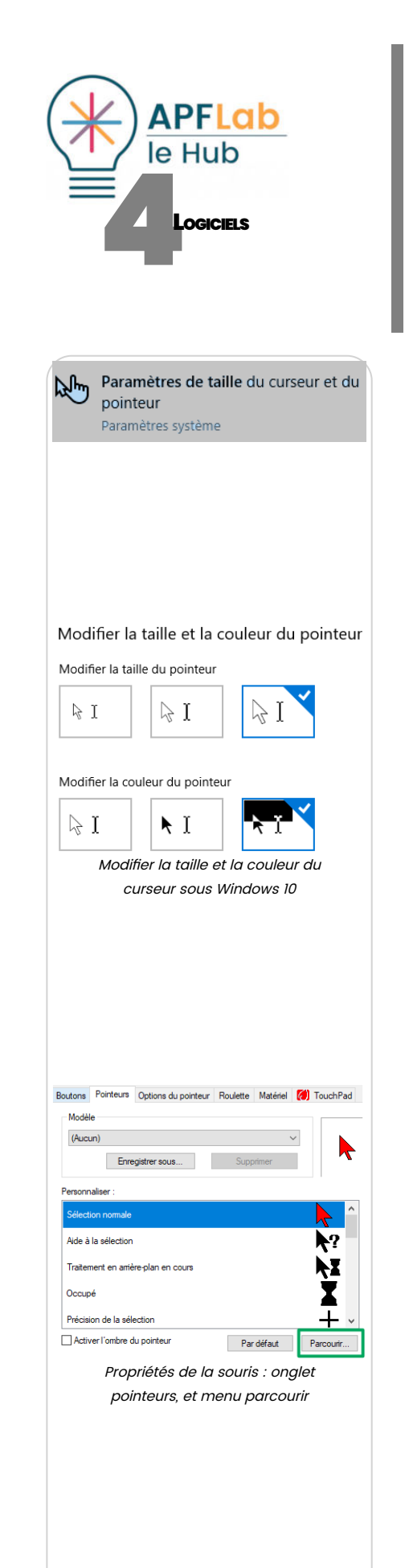

# 271

# **A**IDE À LA LOCALISATION DU CURSEUR

(PREMIÈRE PARTIE : CURSEURS AGRANDIS POUR WINDOWS ET MAC OSX)

Mots clés : Curseurs agrandis ( Malvoyance ) Enfance

Difficultés visuo perceptives

### INTRODUCTION

Votre curseur de souris est trop petit, difficile à localiser ? Il est facile d'en changer, de nombreux sites en proposent en téléchargement, gratuits ou payants, adaptés aux besoins de jeunes enfants, aux personnes fatigables ou présentant des difficultés attentionnelles, visuelles...

Dans cette première partie nous présentons une sélection de curseurs agrandis, colorés, striés, statiques ou animés qui facilitent leur localisation.

(Sur le même thème et à suivre : « Effets visuels accompagnant le curseur »)

# SOLUTIONS WINDOWS

### Modifier la taille et la couleur du curseur sous Windows 10

Sous Windows 10, les réglages natifs permettant de modifier la taille et la couleur du pointeur sont limités mais à connaître : saisir « Paramètres de taille du curseur et du pointeur » dans la zone de recherche.

Une fenêtre s'affiche permettant de choisir parmi trois tailles de curseur et deux couleurs : noir et blanc. (cf copie d'écran ci contre).

#### Changer de curseur sous Windows

Sous Windows, les curseurs sont stockés dans le dossier « Cursors » : Ce PC / Disque local / Windows / Cursors.

Les curseurs statiques se terminent par .cur et les curseurs animés par .ani.

Beaucoup de curseurs disponibles en téléchargement comportent un installateur qui les déposera automatiquement dans ce dossier, sinon, le faire manuellement par glissé-déposé.

Pour changer de curseur, saisir « Paramètres de la souris » dans le menu rechercher de Windows, puis cliquer sur « Options supplémentaires de souris ».

La fenêtre « Propriétés de la souris » s'affiche, puis sélectionner l'onglet « Pointeurs ».

Vous pouvez ensuite changer de curseur en le sélectionnant dans la liste ou en cliquant sur « Parcourir» pour afficher l'intégralité des curseurs présents ou téléchargés dans le dossier « Cursors ».

Le curseur sélectionné s'affiche dans la zone de prévisualisation, cliquer sur « Appliquer » puis « Ok » pour valider.

Vidéo tutorielle réalisée par APF Lab - le Hub :

https://www.youtube.com/watch?v=2d\_sLdqSDIQ&t=79s

#### Philip's Henderson large coloured cursors

Probablement les plus cités à l'international, les curseurs Philip Henderson regroupent un panel de curseurs agrandis statiques ou animés, disponibles en plusieurs couleurs, les curseurs occupés et un intéressant curseur agrandi d'insertion de texte.

Le site ayant récemment disparu, APF Lab – le Hub en a retrouvé quelques uns et en a redessiné à l'identique. Vous les trouverez en téléchargement à l'adresse :

http://c-rnt.apf.asso.fr/nos-prestations/autres-publications/ (8 couleurs,

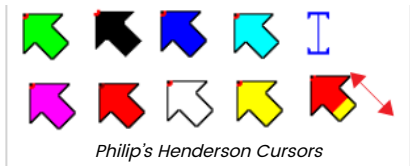

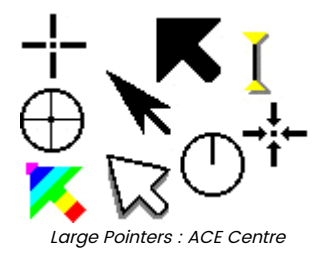

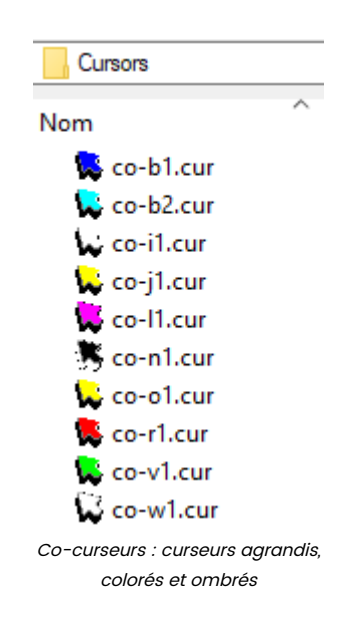

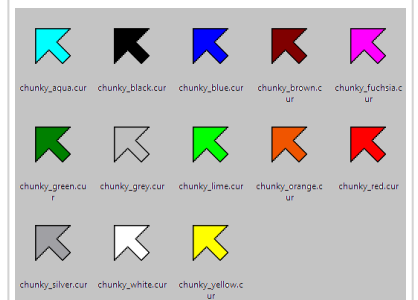

Chunky cursors : curseurs agrandis et colorés 04-271 Aide à la localisation du curseur - 22 39 04

fichiers à dézipper et à glisser manuellement dans le dossier « Cursors » de Windows).

# Rabe's big cursors

Rabe's big cursors est un curseur agrandi, multicolore et animé, intégrant un curseur d'insertion de texte épais et contrasté.

Fichier à dézipper et à glisser manuellement dans le dossier « Cursors » de Windows.

http://rbx.de/big-cursors/

# **Big red pointers**

F

Bill Myers propose sur son site de ressources pour développeurs un élégant curseur rouge très visibles, accompagné des curseurs, occupé, précision de la sélection, sélection de texte, redimensionnement, sélection de lien etc. Fichier à dézipper puis à placer dans le dossier « Cursors » de Windows. <u>https://www.bmyers.com/public/high\_visibility\_cursors.cfm</u>

#### Large pointers

Conçus par l'ACE Center (UK) à l'attention de personnes présentant des difficultés perceptives ou visuelles, Large Pointer réunit un panel de 80 curseurs répartis en curseurs pour droitier ou gaucher, incluant des curseurs agrandis statiques noir et blanc, et des curseurs agrandis colorés, striés et animés.

Simuler un achat en ligne à  $0 \in$  en laissant vos coordonnées pour accéder au lien de téléchargement. Fichier à dézipper, installation automatique dans le dossier « Cursors ».

https://acecentre.org.uk/resources/large-pointers

### Co-curseurs / Stri-curseurs

Conçus pour les personnes présentant des difficultés visuelles et initialement diffusés sur le site Ordivision (aujourd'hui disparu), ses curseurs sont actuellement hébergés sur le site du Hub.

Co-curseurs pour curseurs coloriés propose dix curseurs agrandis, colorés et ombrés.

Stri-curseurs pour curseurs striés, propose 8 curseurs agrandis colorés et striés. Fichier à dézipper, installation automatique dans le dossier « Cursors ».

<u>http://c-rnt.apf.asso.fr/nos-prestations/autres-publications</u> Egalement : grand curseur rouge (source inconnue).

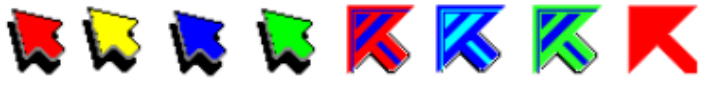

Co-curseurs, Stri-curseurs et grand curseur rouge

### Chunky cursors

Panel de 16 curseurs agrandis, initialement conçus par FX Software (site disparu) actuellement hébergés sur le site de l'Université d'Athenes.

Fichier à dézipper et à glisser manuellement dans le dossier « Cursors » de Windows.

http://access.uoa.gr/ATHENA/eng/applications/view/9

### Enor mouse

Très très grand curseur disponible en 11 couleurs pour enfants ou déficients visuels, conçu par FX Software et hébergé sur le site de l'Université d'Athènes.

Logiciel à installer. Paramètres depuis les icônes cachées de la barre des tâches.

Recommandation : à utiliser en cours de scéance, et à fermer avant d'éteindre l'ordinateur (bug d'affichage sur le menu démarrer de Windows 10). <u>http://access.uoa.gr/ATHENA/eng/applications/view/25</u>

#### 21/04/2019

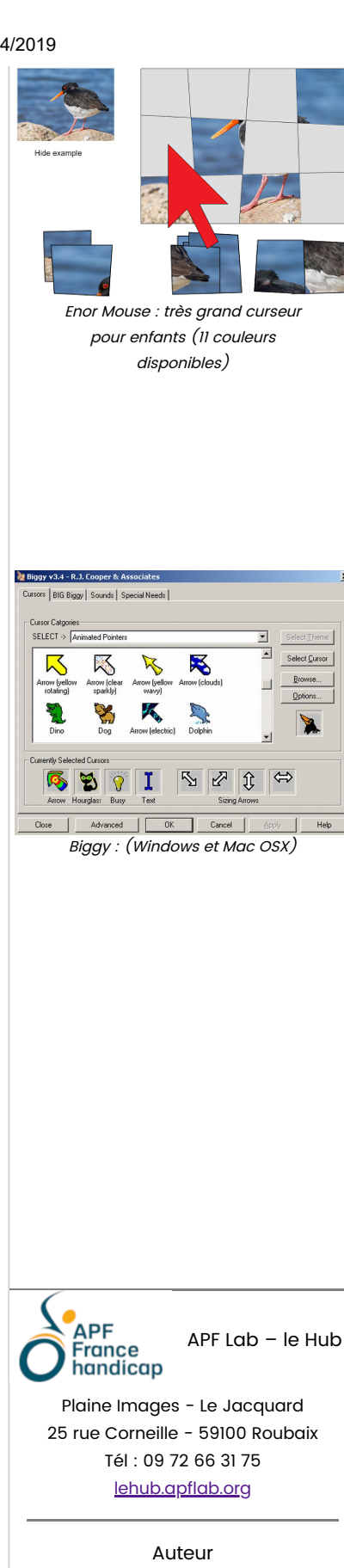

Thierry DANIGO Ergothérapeute - Conseiller technique

25 Février 2019

04-271 Aide à la localisation du curseur - 22 39 04

#### **Bigger cursors**

Autres curseurs également concus par FX Software et hébergés sur le site de l'Université d'Athenes : curseurs colorés, flèches, triangulaires, droitiers, gauchers...

Fichier à dézipper et à glisser manuellement dans le dossier « Cursors » de Windows.

http://access.uoa.gr/ATHENA/eng/applications/view/8

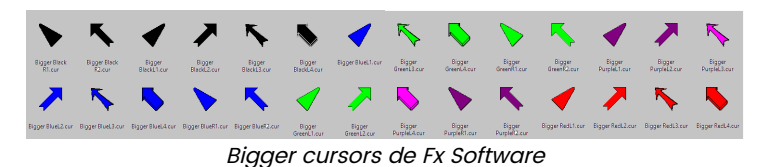

#### Sites ressources : Large Pointers/ RealWorld Graphics

Les sites Anicursor (anicursor.com) et RealWorld (rw-designer.com) proposent en téléchargement un panel impressionnant de curseurs « fun », pour le plaisir d'en changer, dont les curseurs :

- Large pointer :<u>http://www.anicursor.com/diercur2.html</u> (gratuits).
- Curseurs transparents sur cercle de couleur : <u>http://www.rw-</u> designer.com/cursor-set/transparent-circle (gratuits).

Fichiers à dézipper et à glisser manuellement dans le dossier « Cursors » de Windows.

# SOLUTIONS MAC

### Grossir le pointeur de la souris (Mac)

Sur Mac, le curseur d'origine est paramétrable en taille en ajustant un curseur de normal à jusqu'à 4 fois plus grand.

Chemin d'accès : Menu « Pomme », « Préférences Système », « Accessibilité », « Affichage ».

Depuis la même fenêtre, il est possible de cocher la case « Secouer le curseur pour le localiser » : cette option grossit le curseur quand on bouge rapidement la souris.

#### Personnaliser ses curseurs (Mousecape)

Apple ne prend pas en charge directement les curseurs personnalisés, mais Mousecape, logiciel libre, permettra d'en créer de nouveaux jusqu'à 16 fois plus grands à partir d'images PNG, JPG, GIF, TIFF et même les .CUR comme ceux que nous venons de lister.

L'utilisation est assez simple, cf tutoriel vidéo :

https://www.mac4ever.com/actu/92731\_astuce-personnaliser-simplementles-curseurs-d-os-x

Mousecape : https://github.com/alexzielenski/Mousecape

# Biggy (Windows et Mac OS X)

Cette œuvre est mise à disposition selon les termes de la Lie

Enfin, très populaire aux Etats Unis, Biggy logiciel payant, disponible pour Windows et Mac OSX, propose une large panel de curseurs agrandis colorés, statiques et animés.

<u>http://www.rjcooper.com/biqgy</u>(Prix : 59 € / version de démo 14 jours).

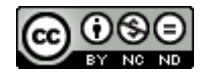